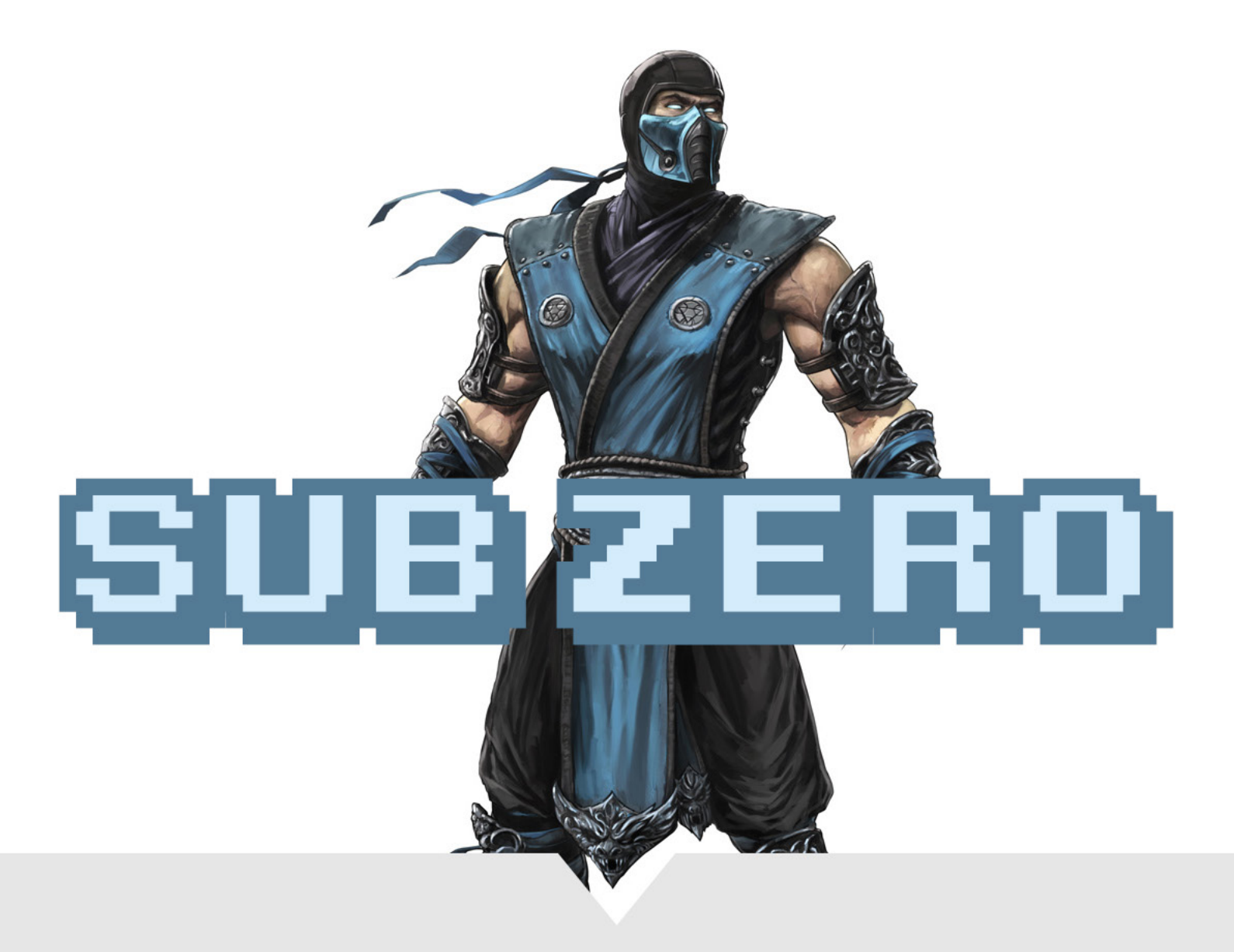

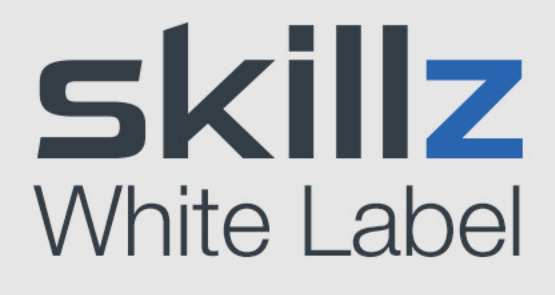

## **Table of Contents**

| Table of Contents               | 2  |
|---------------------------------|----|
| Game Main Screen                | 3  |
| FTU - Not Signed In             | 4  |
| Skillz Sign In                  | 5  |
| FTU - Create Avatar & Username  | 6  |
| Match Select                    | 7  |
| Deposit - Choose Amount         | 8  |
| Deposit - Choose Payment Method | 9  |
| Deposit - Submit Payment        | 10 |
| Main Menu                       | 11 |
| My Account - Menu               | 12 |
| My Account- Help Menu           | 13 |
| My Account - Personal Info      | 14 |
| My Account - Change Password    | 15 |
| VS Screen                       | 16 |
| PLOW                            | 17 |
| History (Match Stream)          | 18 |
| Rankings                        | 19 |
| Profile                         | 20 |
| Friends                         | 21 |
| Store                           | 22 |
| Change Log                      | 23 |

# skillz

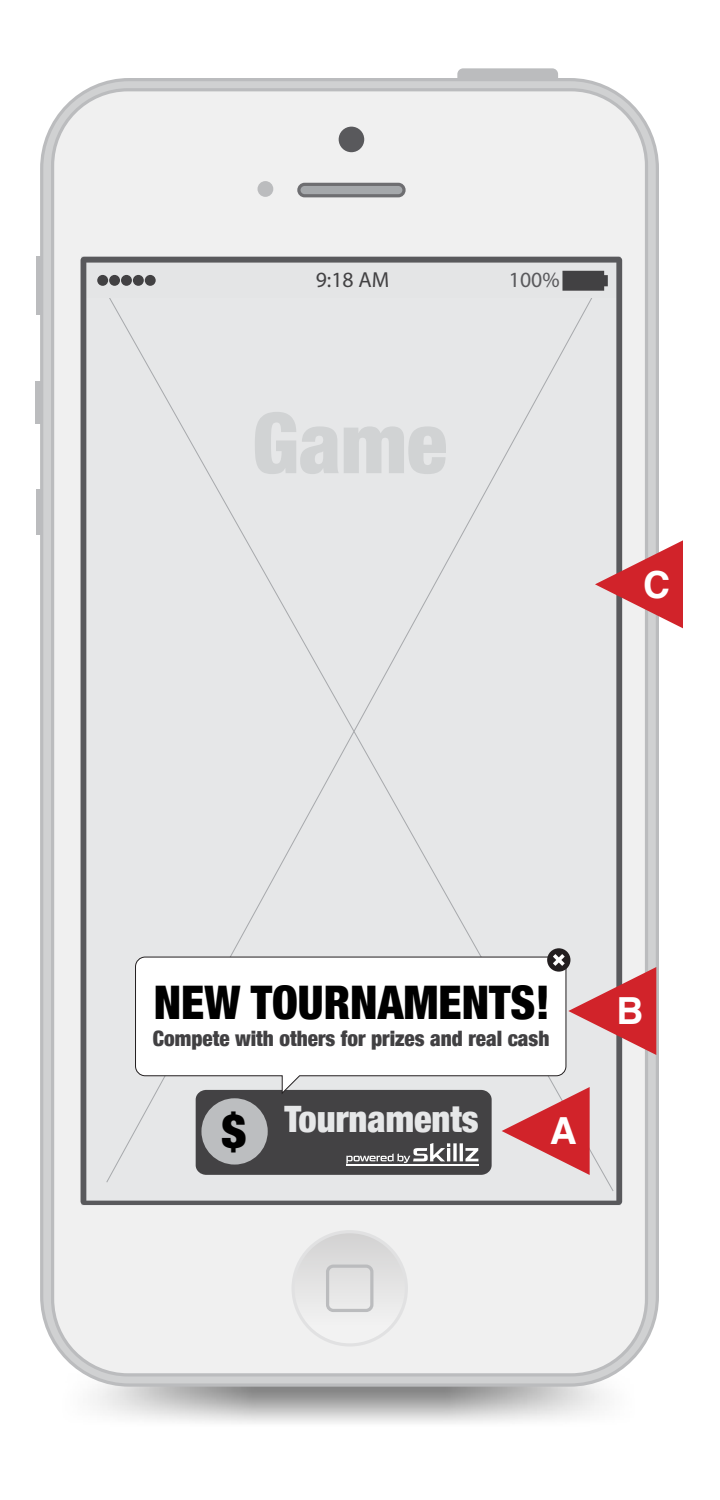

# Fully Customizable - Only rule is have Skillz Logo

A. Game stylized "Tournaments" button with "powered by skillz" logo

B. Pop-up window with marketing message with close button

C. Publisher's game menu in background

## FTU - Not Signed In

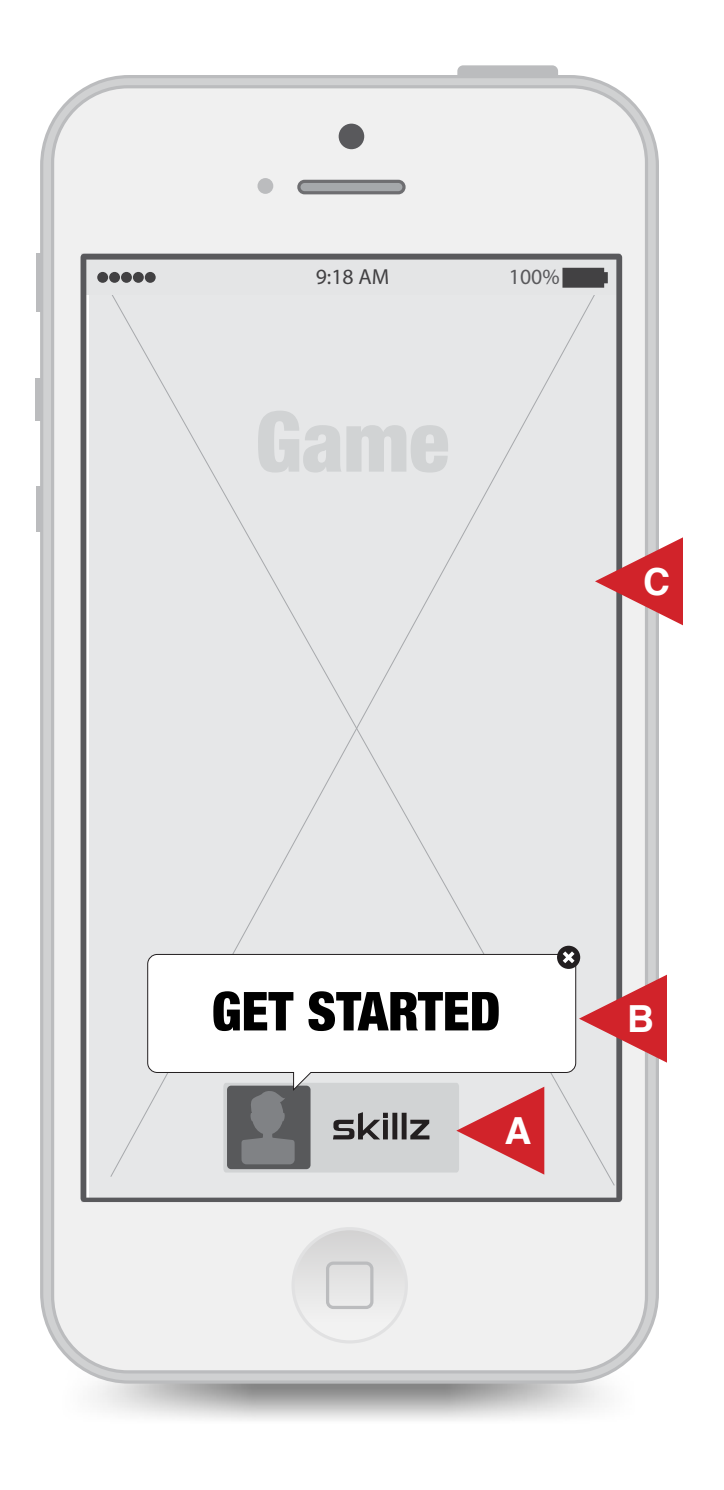

Notes:

#### **Skillz Design**

A. Skillz Branded button with generic Avatar icon showing the user is not signed in/up for Skillz

B. Pop-up window with marketing message with close button

C. Publisher's game in background

# Skillz Sign In

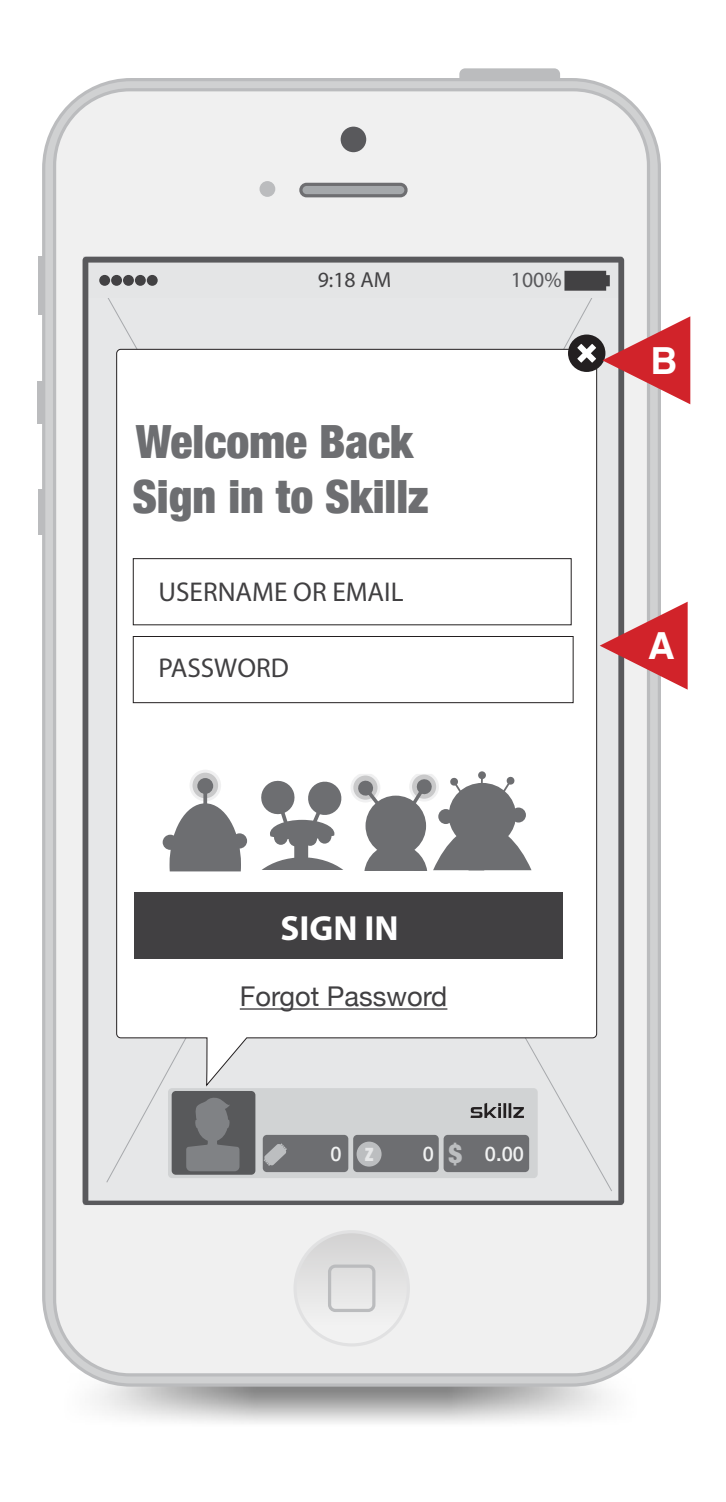

Notes:

### **Skillz Design**

A. Same design and functionality as Skillz Sign in

B. Closes Modal

# skillz v 1.0

## FTU - Create Avatar & Username

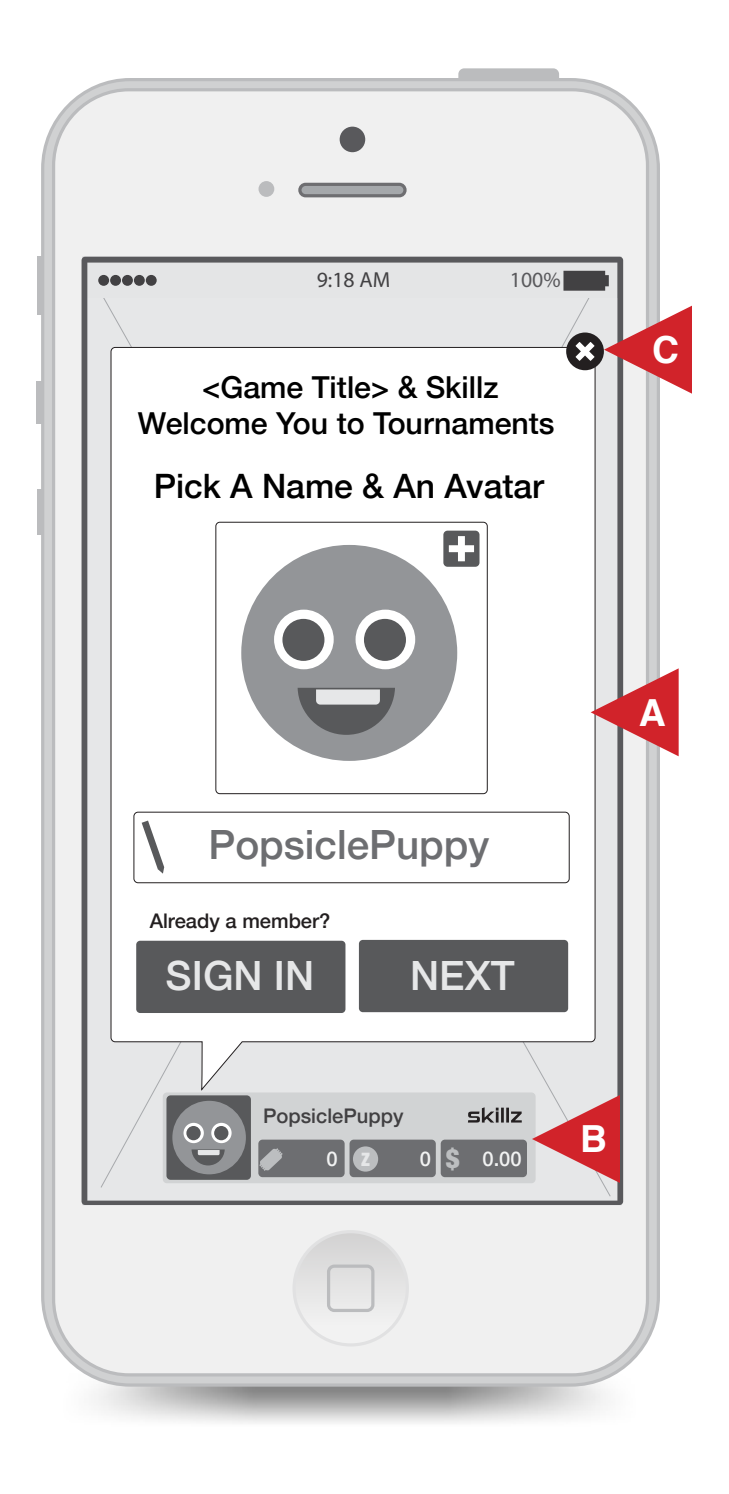

Notes:

### **Skillz Design**

A. Same functionality as FTUE on SDK

B. Mini Skillz footer with user Avatar, Name, and currency amounts
DEV Note: Mini Footer has to be in every game with Skillz design

C. Closes Modal

# skillz v 1.0

## **Match Select**

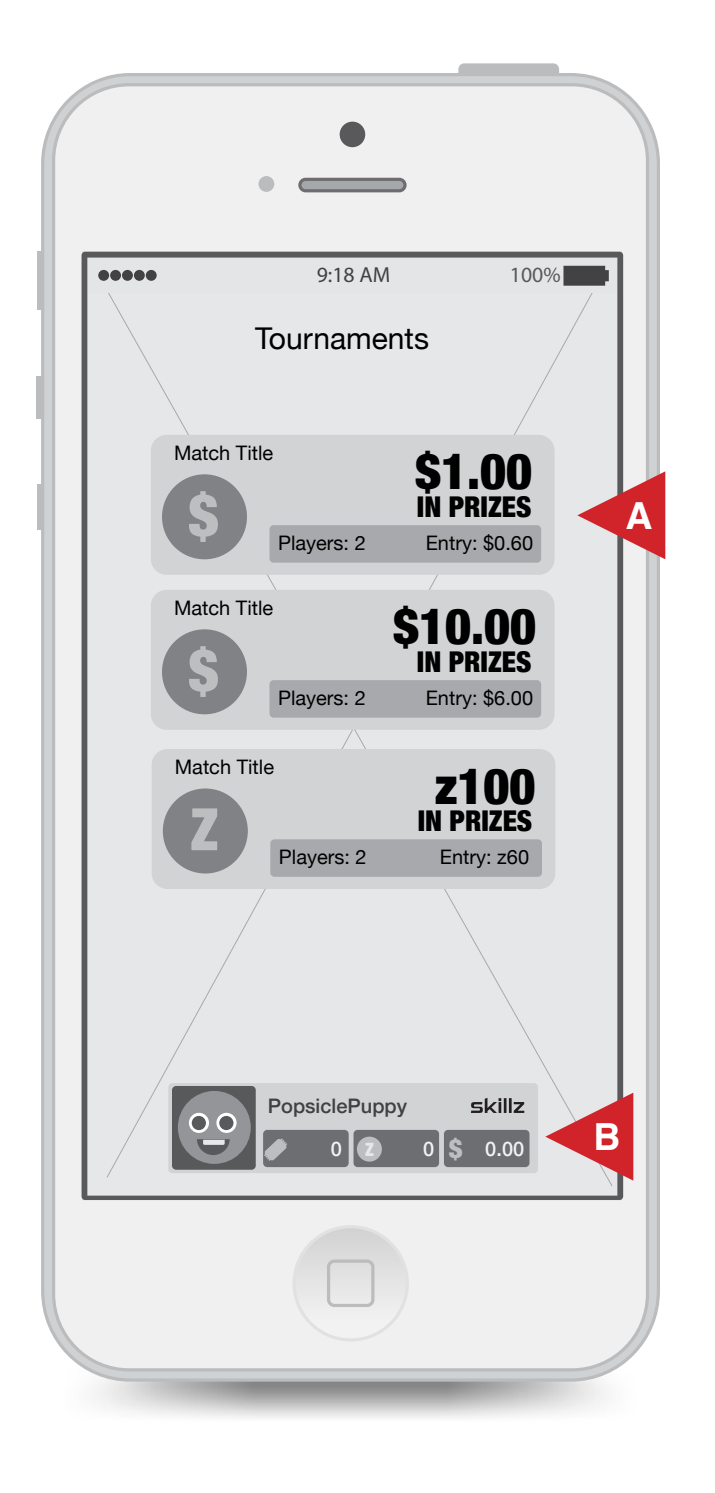

Notes:

# Fully Customizable - Only rule is have all Match Select tile Info

- A. Customizable Match Select tiles
- B. Skillz mini footer

## **Deposit - Choose Amount**

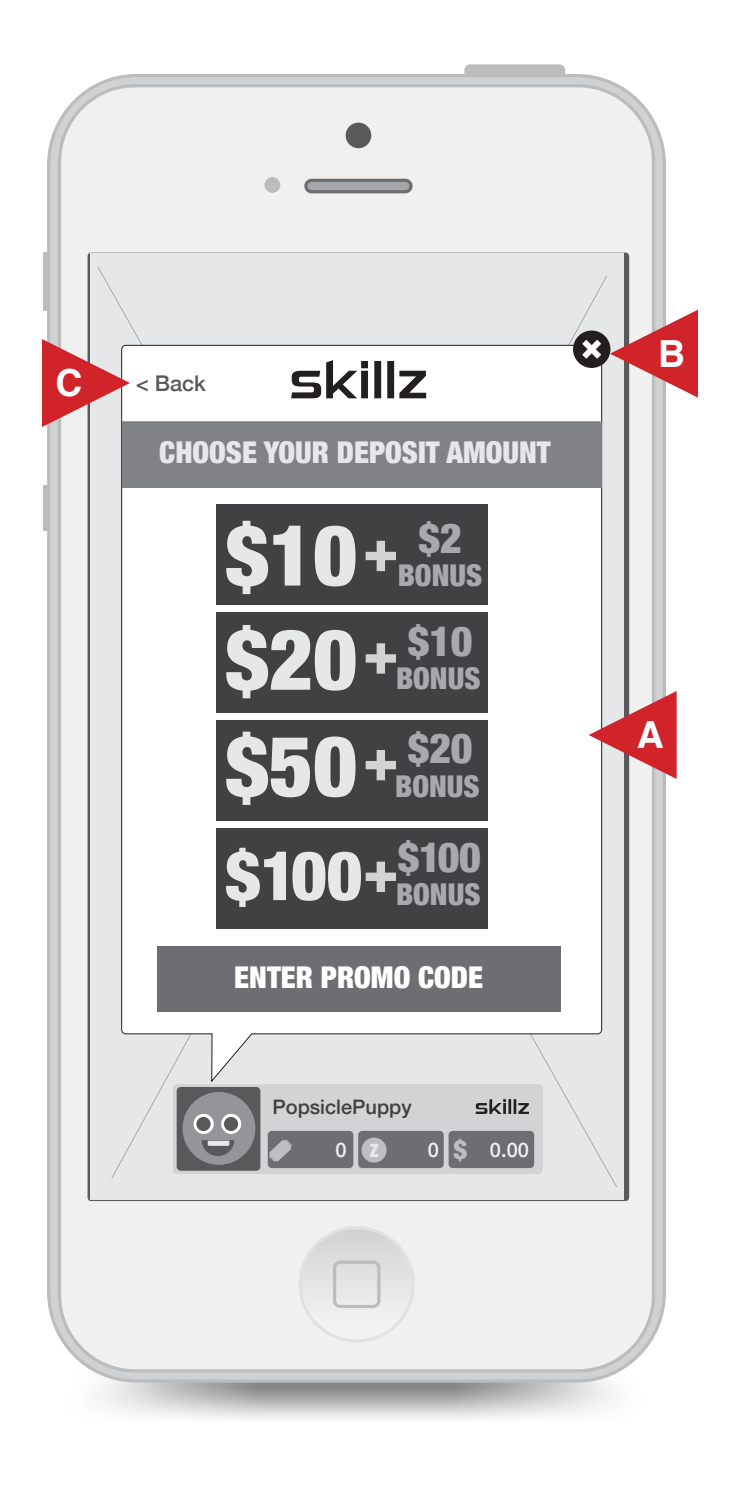

Notes:

- A. Functions same as Skillz Cash Store
- B. Closes Modal
- C. Back to Store or previous screen

# Deposit - Choose Payment Method

| (  |          | •             |             |      |
|----|----------|---------------|-------------|------|
|    |          | •             |             |      |
| _  |          |               |             | _    |
| •• | •••      | 9:18 AM       | 100%        |      |
|    |          |               |             | 8    |
| C  | < Back   | skillz        | 2           |      |
|    |          |               | ••••        |      |
|    |          | 50+           | <b>\$20</b> |      |
|    | Y        |               | BONUS       |      |
|    | Curren   | t Balance     |             |      |
|    | Ourien   | Dalarice      |             |      |
|    | Depos    | it + Bonus    | \$65.00     |      |
|    | New B    | alance        | \$72.00     |      |
|    |          |               | +           |      |
|    | ENTER    | NEW PROMO C   | GeoTrus     | t    |
|    | Credi    | t Card        | PavPal      |      |
|    |          |               | ,           | 2111 |
|    |          | SUBMIT PAYN   | IENT        |      |
|    |          | /             |             | -    |
|    |          | PopsiclePuppy | skillz      |      |
|    | <b>9</b> |               | 0 \$ 0.00   |      |
| /  |          |               |             |      |
|    |          |               |             |      |
|    |          |               |             |      |
|    |          |               |             |      |
|    |          |               | _           |      |

Notes:

- A. Functions same as Skillz Cash Store
- B. Closes Modal
- C. Back to previous screen

# Deposit - Submit Payment

|      | ٠          | •            |                    |   |
|------|------------|--------------|--------------------|---|
| •••• | •          | 9:18 AM      | 100%               |   |
| C <  | Back       | skillz       |                    | 8 |
|      | \$5        | <b>0</b> +   | <b>520</b><br>DNUS |   |
|      | Current Ba | alance       |                    |   |
|      | Deposit +  | Bonus        | \$65.00            |   |
|      | New Balar  | nce          | \$72.00            |   |
|      | ENTER NEW  | PROMO CO     | DE GeoTrust        |   |
|      | VISA       | *****        | ***** 4242         |   |
|      | SUE        | mit payme    | NT                 |   |
|      |            | opsiclePuppy | skillz<br>)\$0.00  |   |
|      |            |              |                    |   |

Notes:

## Skillz Design

- A. Functions same as Skillz Cash Store
- B. Closes Modal
- C. Back to previous screen

# skillz v 1.0

## Main Menu

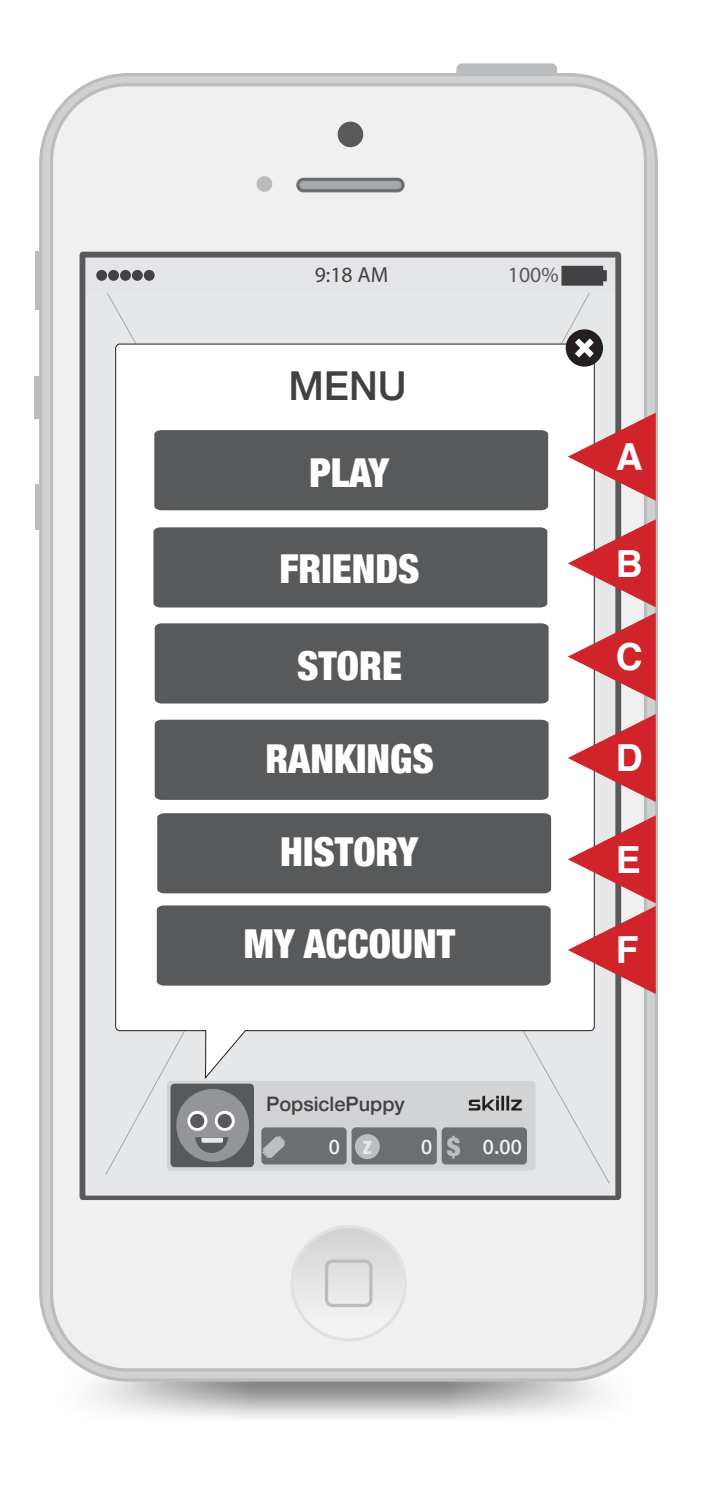

#### Notes:

# Fully Customizable - Only rule is have all the nav buttons

- A. "Play" goes to "Match Select"
- B. "Friends" goes to "Friends"
- C. "Store" goes to "Store"
- D. "Rankings" goes to "Rankings"
- E. "History" goes to "History (Match Stream)"
- F. "My Account" goes to "My Account"

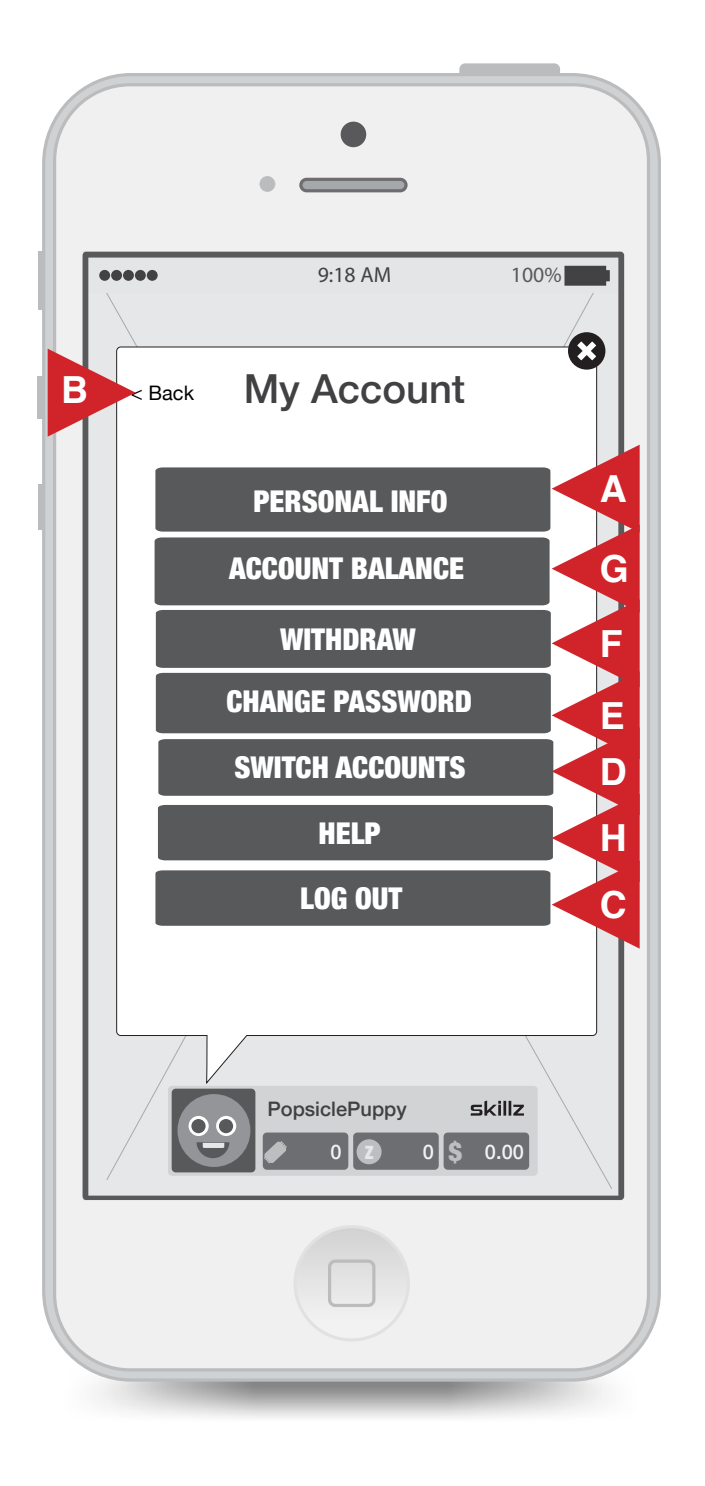

## Skillz Design

A. "Personal Info" goes to My Account -Personal Info"

- B. "Back" goes to "Main Menu"
- C. Logs User out of white label skillz
- D. "Switch Accounts" goes to "Sign In"

E. "Change Password" goes to "My Account - Change Password"

F. "Withdraw" brings up the Skillz With draw flow

G. "Account Balance" brings up Skillz Account Balance

H. "Help" goes to Skillz Help menu

# skillz v 1.0

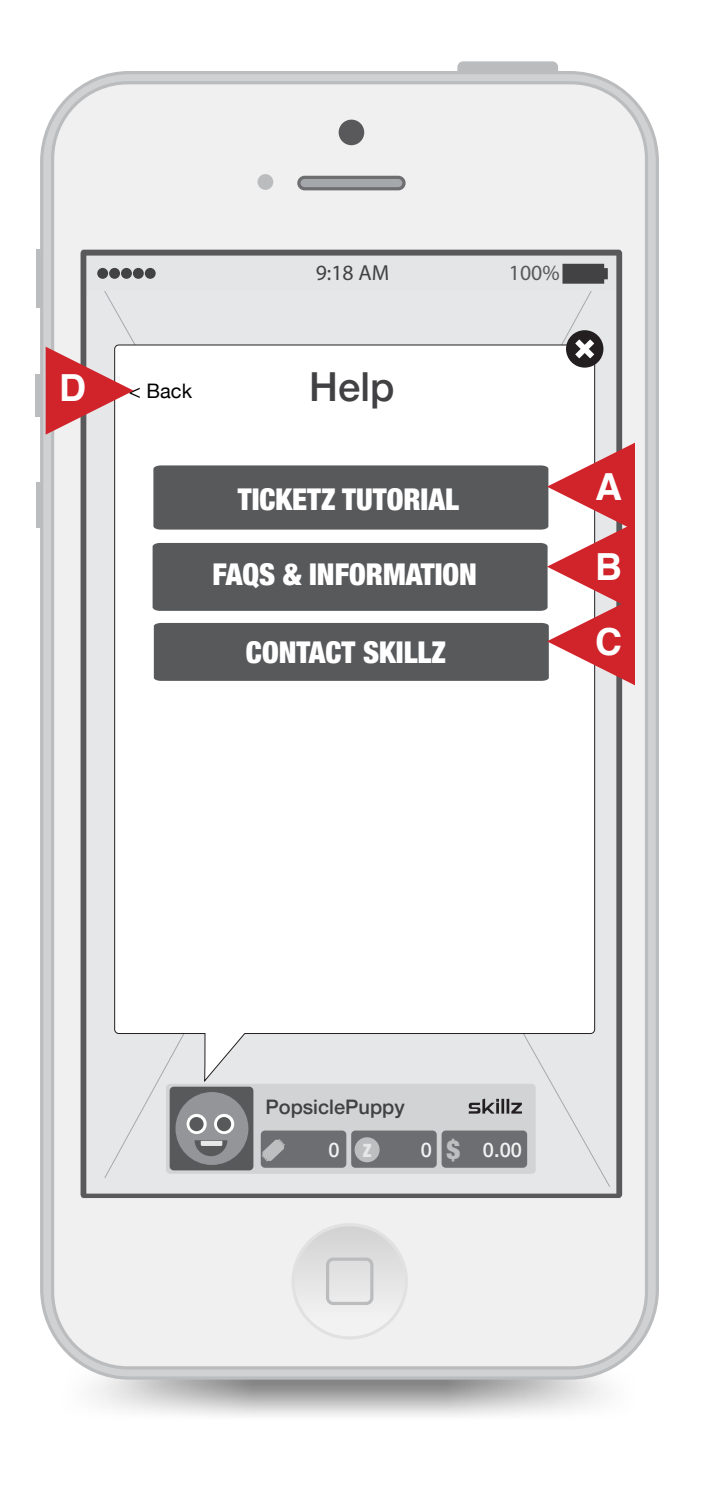

## **Skillz Design**

A. Replays Ticketz Tutorial

B. "FAQs & Info" launches browser FAQs and Info

C. "Contact Skillz" brings up Skillz Contact Us screen

D. "Back" goes to "My Account - Menu"

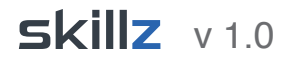

# My Account - Personal Info

| < Back Personal Info |
|----------------------|
| First Name           |
|                      |
| Last Name            |
| Email Address        |
| Your Birthday        |
| MM / DD / YYYY       |
| Withdraw Info        |
| Address              |
| Apt, Unit, Bldg      |
| Postal Code          |
| UPDATE               |

Notes:

- A. Functions like Skillz Personal Info
- B. "Back" goes to "My Account Menu"

# My Account - Change Password

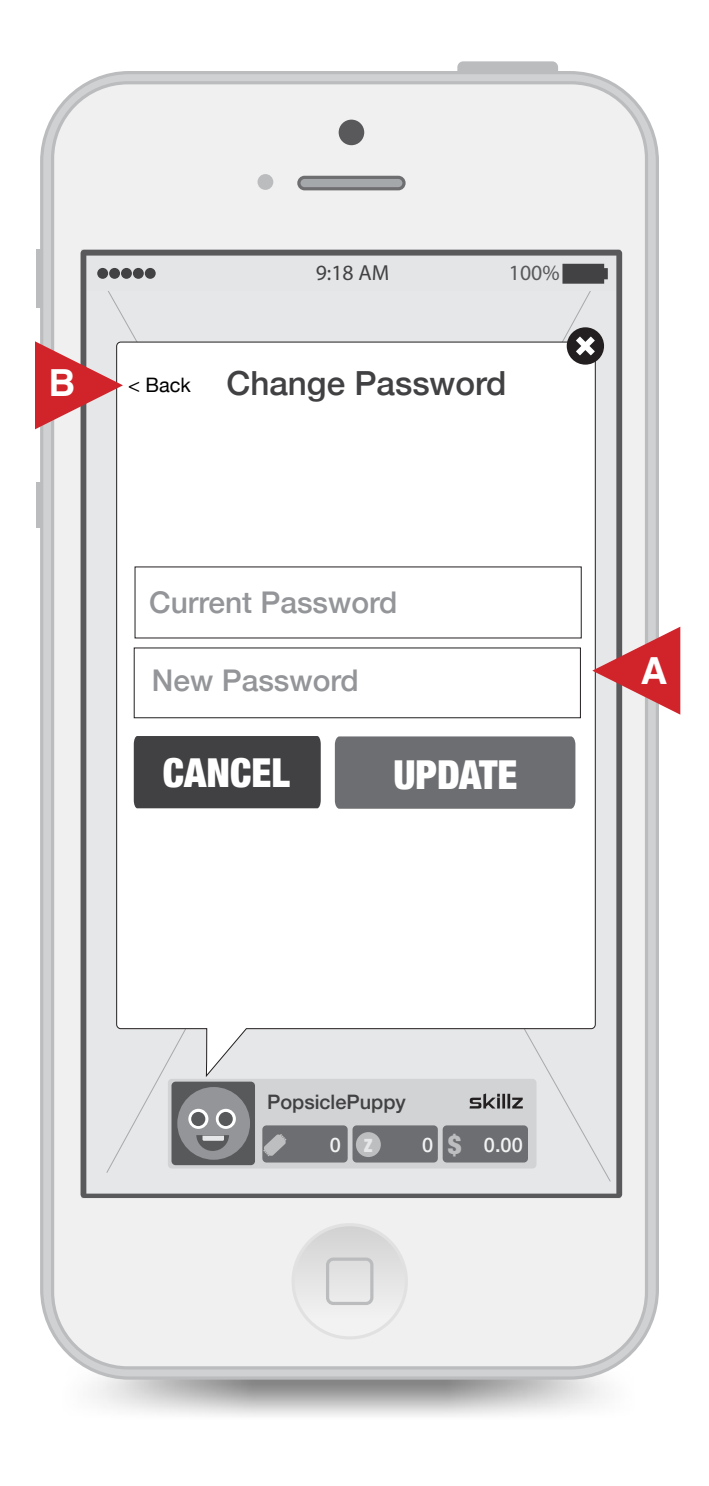

Notes:

- A. Functions like Skillz Change Password
- B. "Back" goes to "My Account Menu"

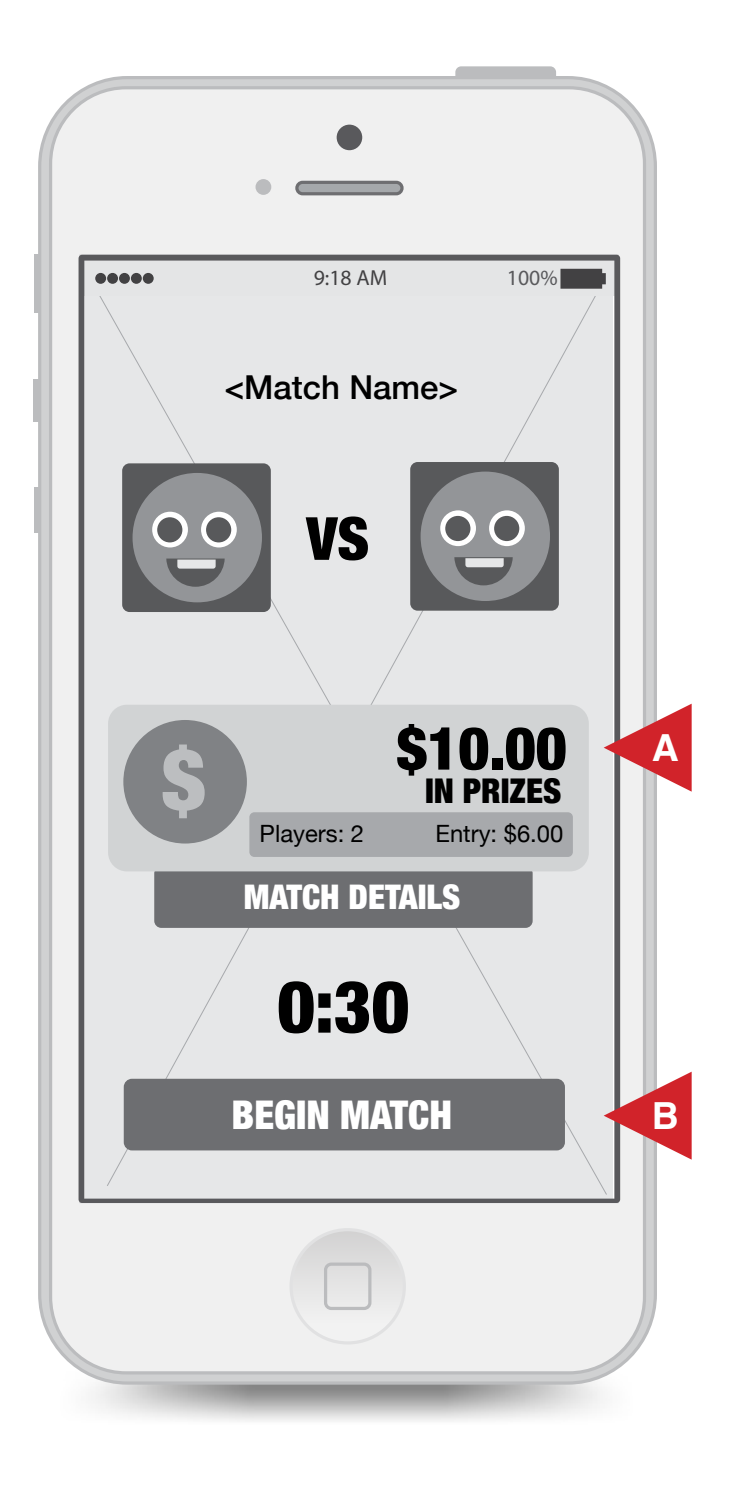

# Fully Customizable - Only rule is have all info from Skillz VS Screen

- A. Functions like Skillz VS Screen
- B. "Begin Match" goes to Game

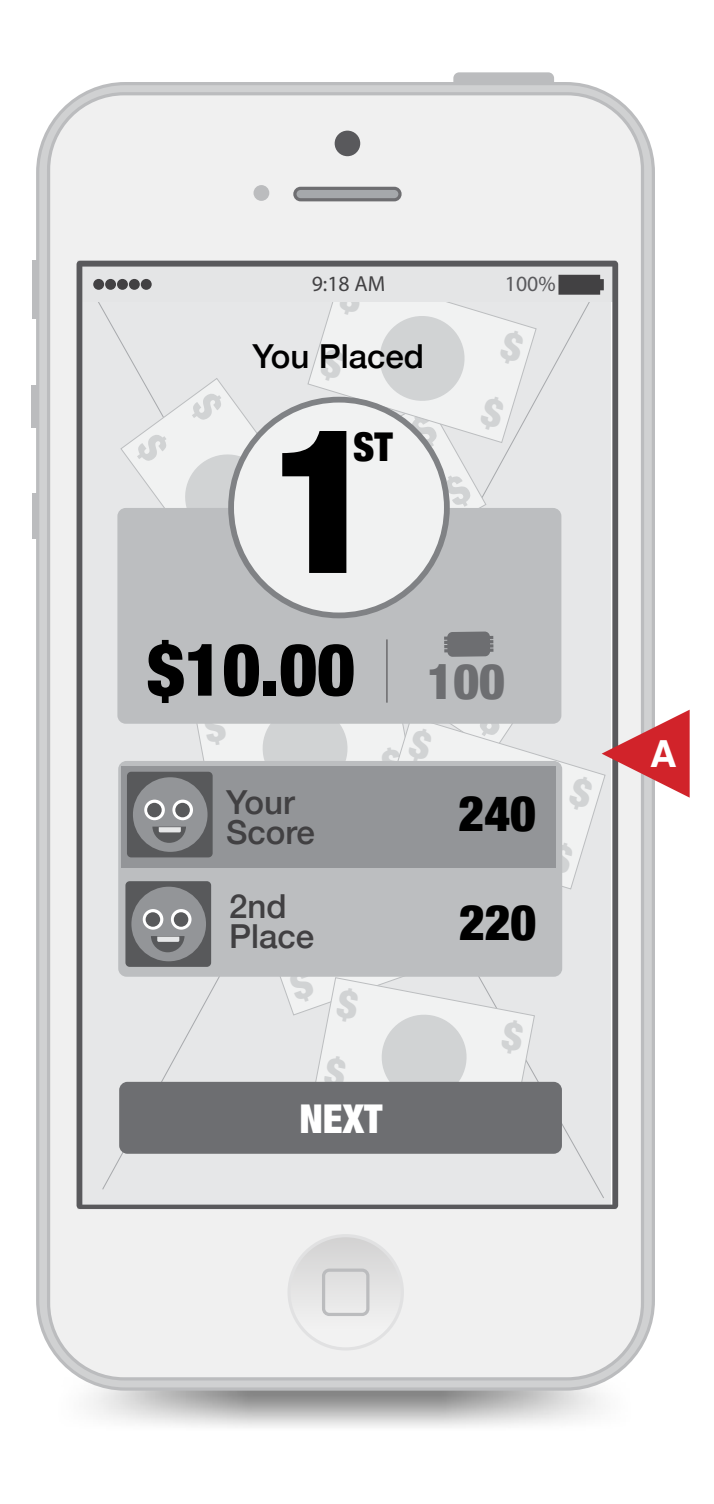

Fully Customizable - Only rule is have all info from PLOW and use "Raining cash" animation

A. Functions like Skillz PLOW

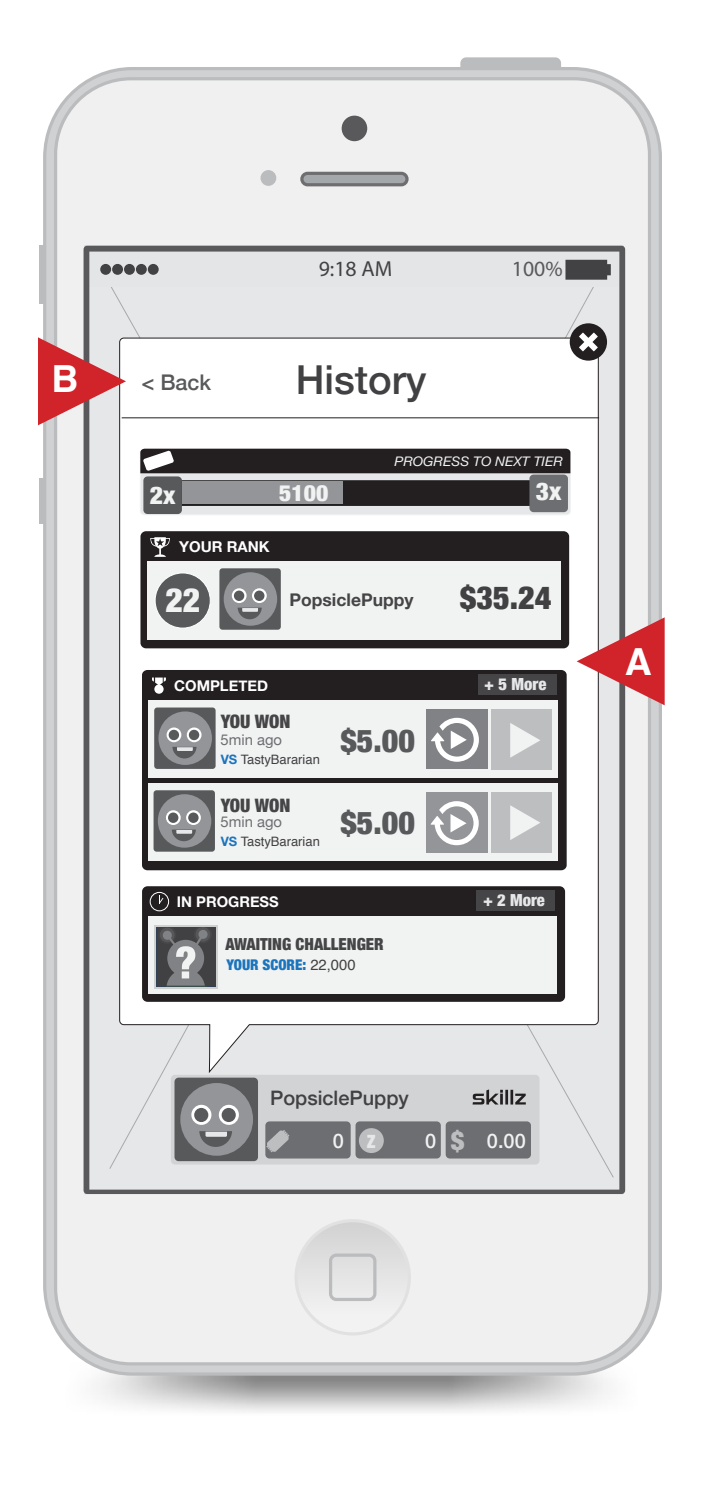

**Skillz Design with custom colors** 

A. Functions like Skillz Match Stream. DEV Note: Publisher can choose primary and secondary colors for the tiles

B. "Back" goes to "Main Menu"

# Rankings

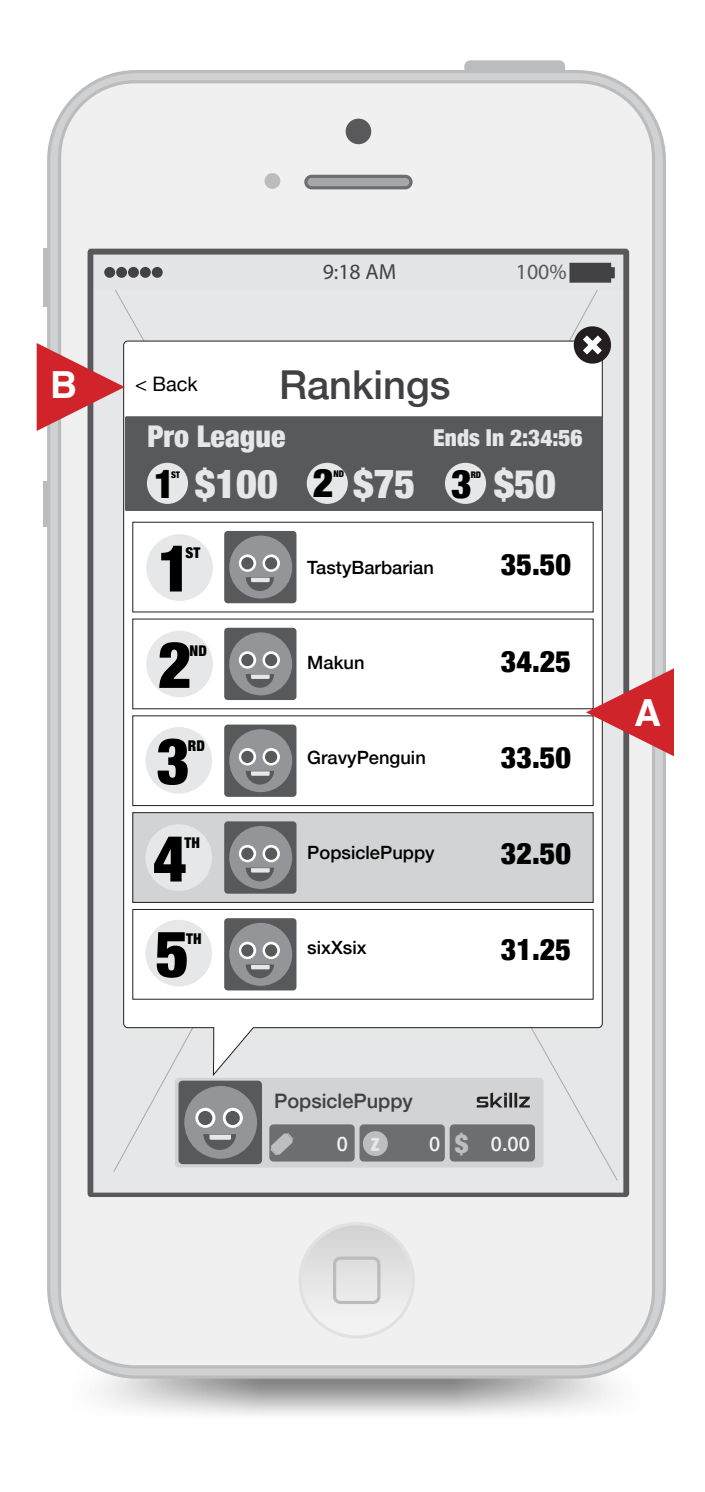

#### Notes:

# Fully Customizable - Only rule is have all info from skillz leaderboard screen

A. Functions like Skillz Leaderboard results

B. Back goes to "Main Menu"

# Profile

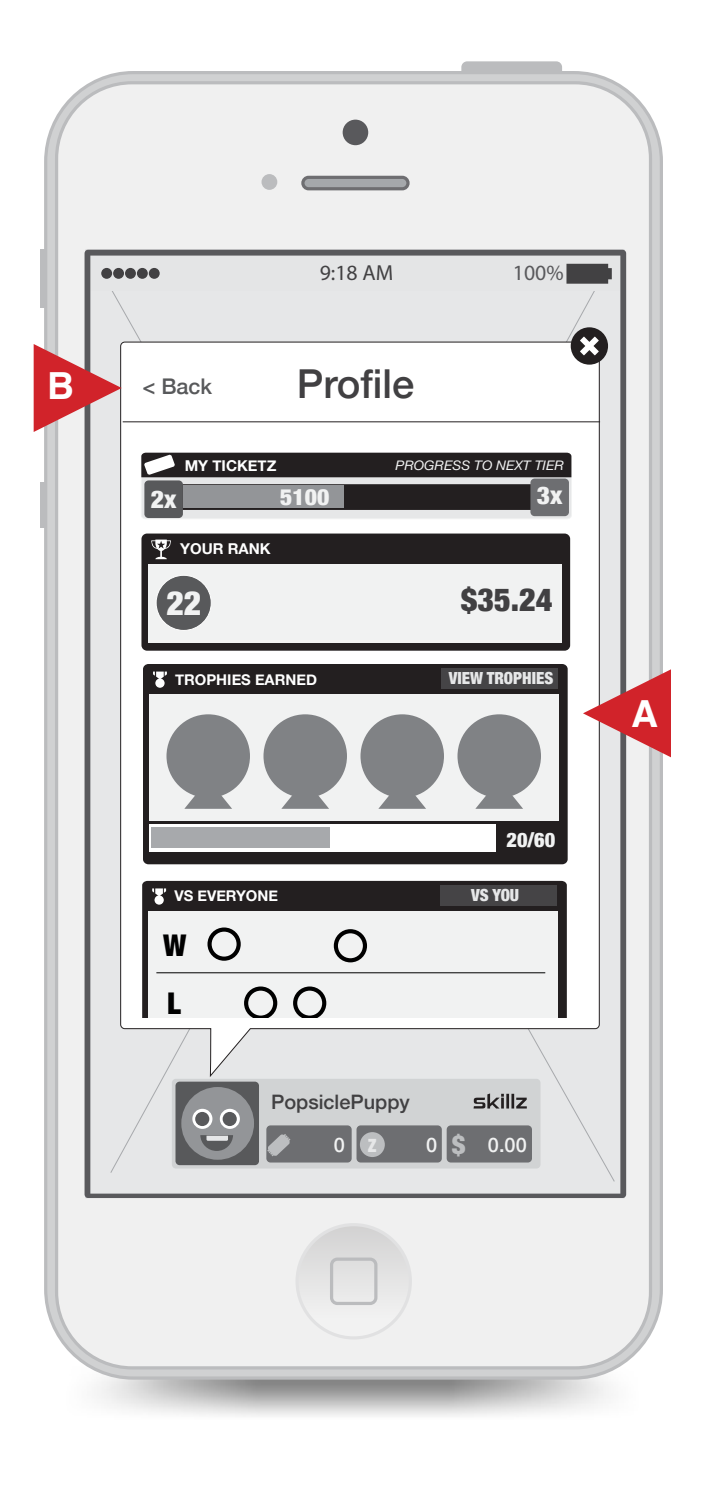

Notes:

**Skillz Design with custom colors** 

A. Functions like Skillz Profile DEV Note: Publisher can choose primary and secondary colors for the tiles

B. Back goes to "Main Menu"

# Friends

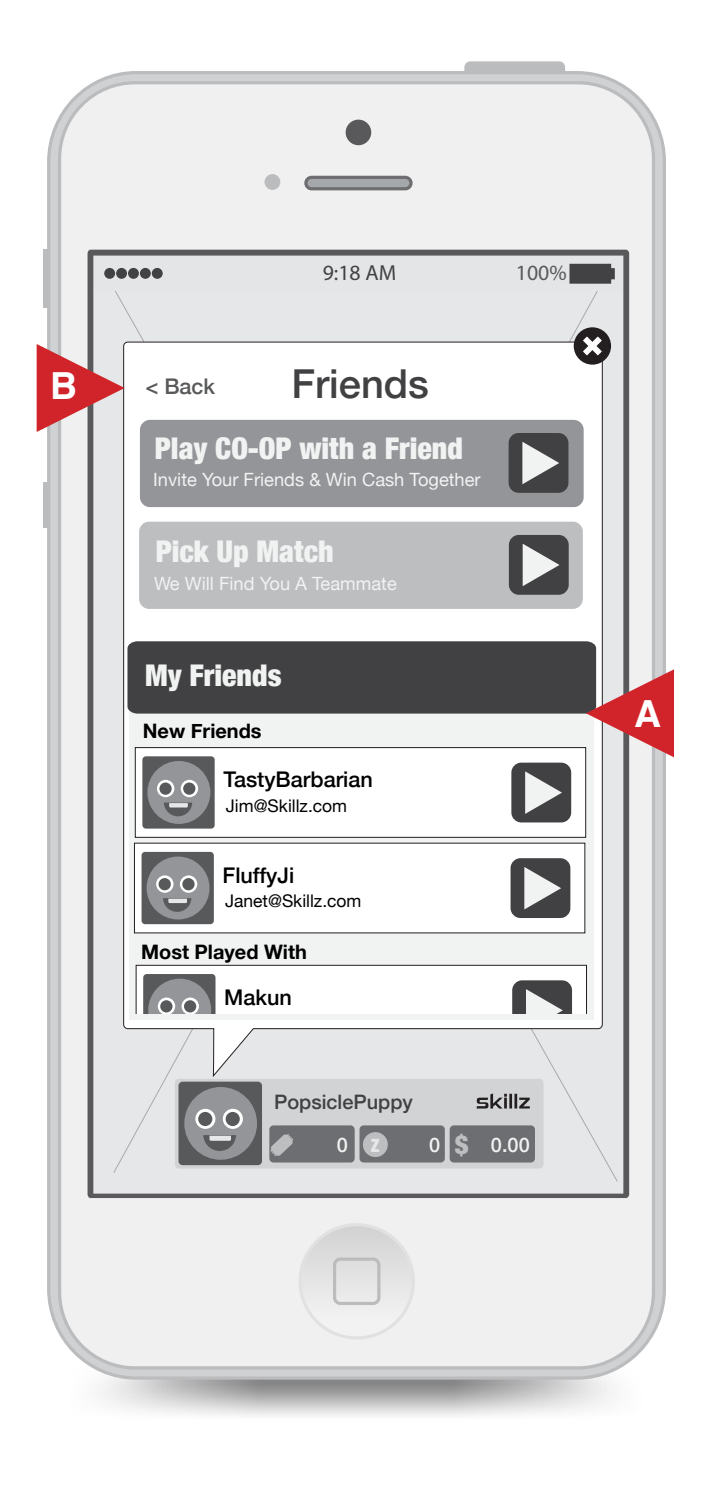

Notes:

Fully Customizable - Only rule is have it function like the "Friends" experience on Skillz

- A. Functions like Skillz Friends
- B. Back goes to "Main Menu"

Store

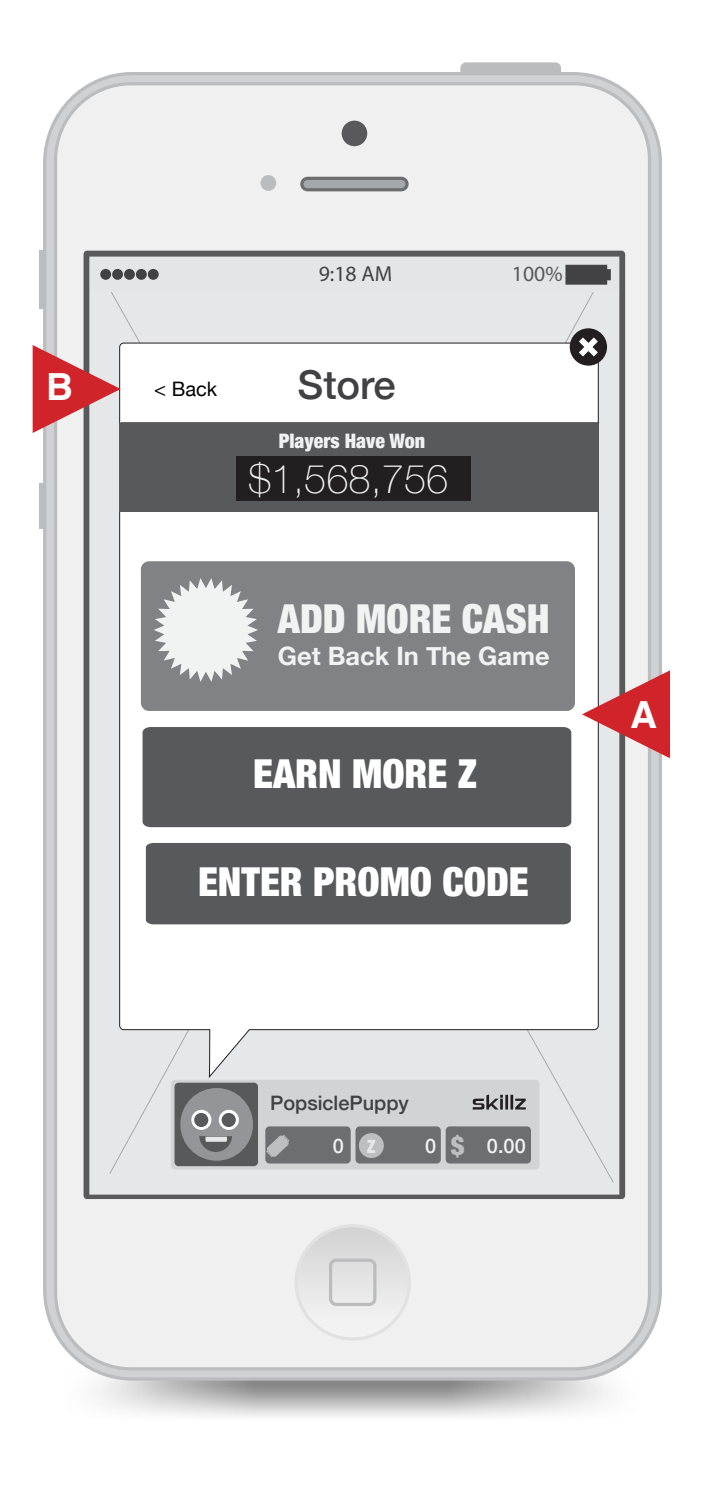

Notes:

- A. Functions like Skillz Store
- B. Back goes to "Main Menu"

# Change Log

## V1 Created MegaDeck

# skillz